## [カラーバランス]

## 1 暖色を強めて料理写真を美味しそうに補正しよう

サンプルデータはサラミの写真です。 このままでも悪くないように見えます が、カラーバランスを少し調整して、 さらに食欲をそそるような1枚に補正 してみます。

- ①サンプルデータを開きます。
   [色]メニューの[カラーバランス]を クリックします。
- ②[カラーバランス]ダイアログが表示 されます。[色レベルの調整]を次の とおりに設定します。。
  - ▶ [シアン⇔赤]……[15]程度
  - ▶ [マゼンタ⇔緑]…[-11]程度
  - ▶ [イエロー⇔青]…[-12]程度
  - [OK]をクリックして確定します22。

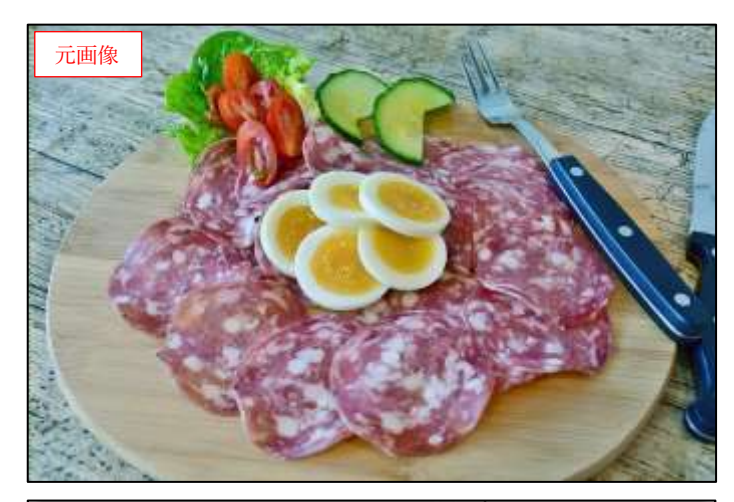

| 🏙 カラーノ                                                                                           | パランス ×                                                  |  |  |
|--------------------------------------------------------------------------------------------------|---------------------------------------------------------|--|--|
| ー<br>-<br>-<br>-<br>-<br>-<br>-<br>-<br>-<br>-<br>-<br>-<br>-<br>-<br>-<br>-<br>-<br>-<br>-<br>- | -バランス<br>Ijpg-4 ([01-08] (インボートされた画像))                  |  |  |
| プリセット( <u>S</u>                                                                                  | ):                                                      |  |  |
| 調整する範囲の選択                                                                                        |                                                         |  |  |
| <ul> <li>シャドウ</li> </ul>                                                                         |                                                         |  |  |
| ○ 中間調                                                                                            |                                                         |  |  |
| <b>O</b> //1                                                                                     | <del>ライト</del> 🔒 設定する                                   |  |  |
| 色レベルの調整                                                                                          |                                                         |  |  |
| シアン                                                                                              | 15.0 🖯 赤                                                |  |  |
|                                                                                                  |                                                         |  |  |
| マゼンタ                                                                                             | -11.0 🖨 縟                                               |  |  |
| マゼンタ<br>イエロー                                                                                     | 2 -11.0 ↓ 緑     3 -12.0 ↓ 書                             |  |  |
| マゼンタ<br>イエロー                                                                                     | 2     -11.0      録     ほ囲のリセット(E)                       |  |  |
| マゼンタ<br>イエロー                                                                                     | 2<br>-11.0 ♥ 緑<br>3<br>-12.0 ♥ 青<br>範囲のリセット( <u>E</u> ) |  |  |
| マゼンタ<br>イエロー<br>□ 輝度の<br>吐 ブレンデ                                                                  |                                                         |  |  |
| マゼンタ<br>イエロー<br>□ 輝度の<br>・ ブレンデ<br>✓ ブレビュ                                                        |                                                         |  |  |

③温かいものやお肉などの料理写真は 暖色を強めると、美味しそうに見え ます。ここでは[色レベルの調整]で [赤]、[マゼンタ]、[イエロー]をそ れぞれ少しずつ強めることで、サラ ミの赤が強調され、美味しそうに見 えています。

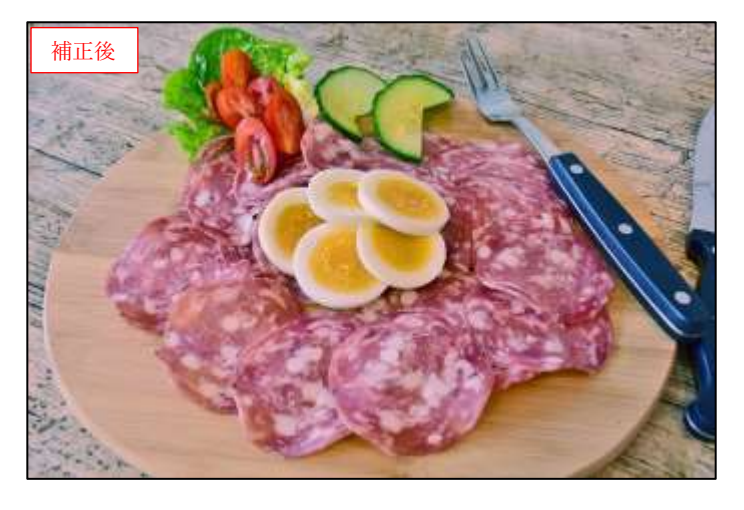

## Step Up 補色関係で色補正する

[カラーバランス]の[色レベルの調整]には **1**~3の3つのスライダーがあります。たとえば **1**の スライダーには左に[シアン]、右に[赤]と表示されています。このスライダーは「シアンを強 く・弱く」、または「赤を強く・弱く」という目的で使用します。

色補正において「シアンを強く」と「赤を弱く」は同じことで、シアンを強くすると結果的に赤 が弱くなります。「シアンを弱く」と「赤を強く」も同じことです。

このようなシアンと赤の関係を補色関係と呼びます。[マゼンタ]と[緑]、[イエロー]と[青]も同様に補色関係にあります。

2 紫の印象を強めて神秘的な雰囲気にする

 ①サンプルデータを開きます。
 [色]メニューの[カラーバランス]を クリックします。

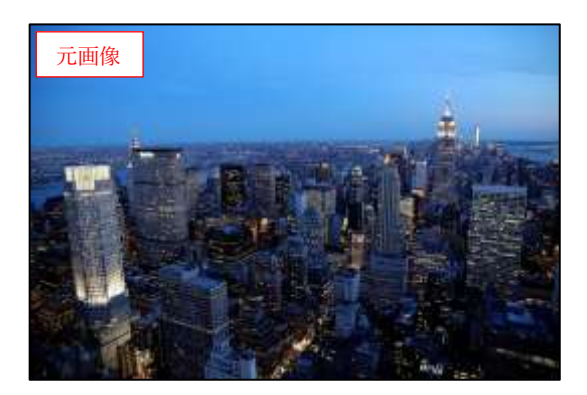

- ②[カラーバランス]ダイアログが表示 されます。[色レベルの調整]を次の とおりに設定します。。
  - ▶ [シアン⇔赤]……[30]程度
  - ▶ [マゼンタ⇔緑]…[-33]程度
  - ▶ [イエロー⇔青]…[19]程度

[OK]をクリックして確定します22。

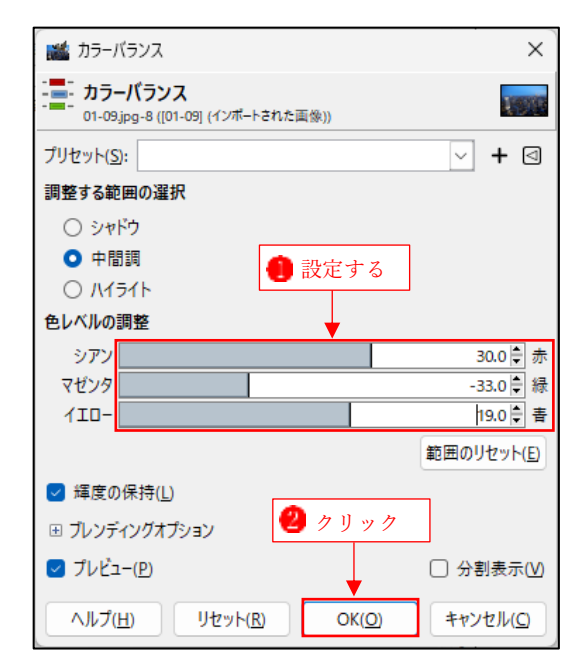

③全体が紫がかって神秘的な雰囲気になりました。

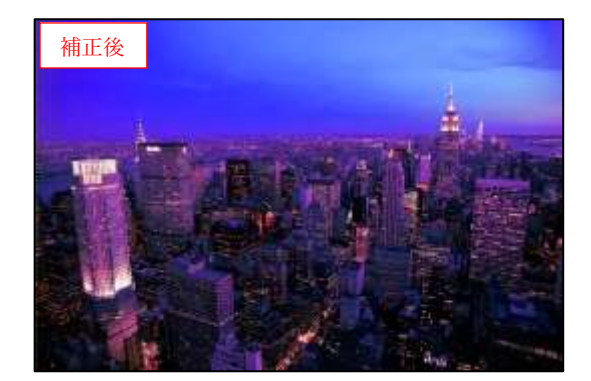

3 グリーンとイエローを強調し、未来都市的な雰囲気にする

サンプルデータを開きます。

[色]メニューの[カラーバランス]をクリックしま す。

- ②[カラーバランス]ダイアログが表示されます。
   [色レベルの調整]を次のとおりに設定します。
  - ▶ [シアン⇔赤]……[-59]程度
  - ▶ [マゼンタ⇔緑]…[76]程度
  - ▶ [イエロー⇔青]…[-15]程度

[OK]をクリックして確定します**2**。

| 🌃 カラーバランス                                             | ×                  |  |  |
|-------------------------------------------------------|--------------------|--|--|
| - <b>カラーバランス</b><br>トされた画像))                          |                    |  |  |
| プリセット( <u>S</u> ):                                    | ∨ + ⊲              |  |  |
| 調整する範囲の選択                                             |                    |  |  |
| <ul> <li>シャドウ</li> </ul>                              |                    |  |  |
| <ul> <li>中間調</li> <li>① 中間調</li> <li>① 市間調</li> </ul> |                    |  |  |
| 0 //15/1                                              |                    |  |  |
| 色レベルの調整                                               |                    |  |  |
| シアン                                                   | -59.0 🖨 赤          |  |  |
| マゼンタ                                                  | 76.0 🗧 緑           |  |  |
| 1ID-                                                  | -15.0 🖨 青          |  |  |
|                                                       | 範囲のリセット(E)         |  |  |
| ✓ 輝度の保持(L)                                            |                    |  |  |
| ・・・・・・・・・・・・・・・・・・・・・・・・・・・・・・・・・・・・                  |                    |  |  |
| ✓ プレビュー(P)                                            | □ 分割表示( <u>V</u> ) |  |  |
| ヘルプ( <u>H</u> ) リセット( <u>R</u> ) OK( <u>O</u> )       | キャンセル( <u>C</u> )  |  |  |

③グリーンとイエローの印象が強まって未来都市的 な雰囲気になりました。

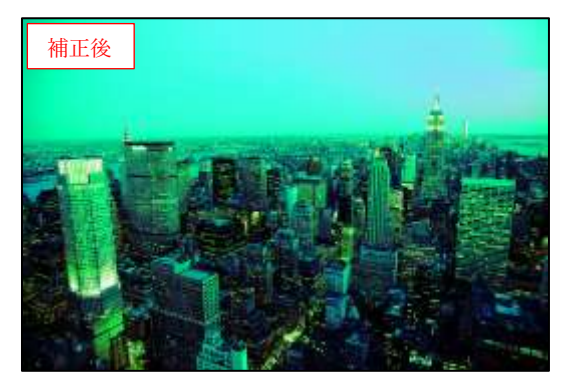